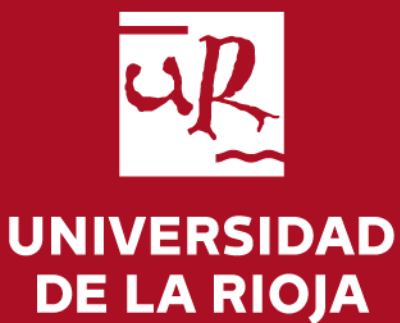

# Guía de procesos TFG para PDI

Facultad de Ciencia y Tecnología

# Índice

En esta guía se explican los procesos principales relacionados con la tramitación del TFG

- Propuesta de temas <u>Página 5</u>
- Revisión del Depósito y evaluación del trabajo por el Tutor- Página 15
- Acceso a la documentación del TFG por las Com. Evaluadoras- Página 18
- Informe de Evaluación del TFG por las Com. Evaluadoras- Página 22

Para cualquier duda sobre estos procesos puedes ponerte en contacto con la Administración de la Facultad en <u>decanato.fct@unirioja.es</u>

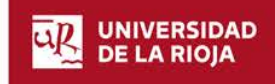

# Página de acceso general

## https://aps.unirioja.es/tfe/web/inicio

Picando en este enlace accederás a la pantalla de autenticación con tu CUASI

## Identificación de usuarios

#### Acceso con usuario y contraseña (CUASI)

Para utilizar este acceso debe introducir las credenciales de su cuenta de usuario de la Universidad (CUASI).

| Usuario:                                                              |                                             |
|-----------------------------------------------------------------------|---------------------------------------------|
| Contraseña:                                                           |                                             |
| Iniciar sesión<br>Por razones de seguridad, por favor cierre su sesio | n y su navegador web cuando haya terminado. |

Se recomienda acceder con el navegador Firefox o Google Chrome.

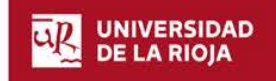

Si tienes cualquier problema con la aplicación debes ponerte en contacto con la oficina de la Secretaría de la Facultad por alguno de los siguientes medios:

1- Presencialmente o por teléfono (941299606) en horario de oficina de lunes a viernes de 9 a 14 horas.

2- Por correo electrónico a <u>decanato.fct@unirioja.es</u>. En este caso es recomendable que, a ser posible, adjuntes un archivo con la pantalla donde se vea el error o problema que se ha producido.

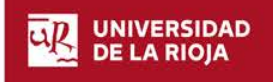

## Propuesta de temas

Este proceso tiene lugar a principio de curso, en el mes de octubre

UNIVERSIDAD DE LA RIOJA

www.unirioja.es

Universidad de La Rioja | 27/02/2018

#### 1-Dar de alta una nueva propuesta.

Para dar de alta nuevas propuestas de temas, pulsar en *Elaboración de Temas/Elaboración propuestas* 

En la siguiente pantalla, se selecciona el plan pulsando en el botón **<Cambiar plan>**; una vez seleccionado, pulsar **<Guardar>**.

Para añadir un tema nuevo, pulsar en el botón <Nuevo tema>

| Elaboración de temas<br>Propuesta de temas a desarrollar junto con la información de seguimiento, tutores y, en su caso, alumnos<br>concertados. | Elaboración de propuestas     Temas tutelados |
|----------------------------------------------------------------------------------------------------|-----------------------------------------------|
| Propuesta de temas a desarrollar junto con la información de seguimiento, tutores y, en su caso, alumnos<br>concertados.                         | Elaboración de propuestas     Temas tutelados |

A continuación se presenta los siguientes campos:

| Cumplimente el siguier<br>Los campos marcados con * so | nte formulario:<br>on obligatorios  |  |  |
|--------------------------------------------------------|-------------------------------------|--|--|
| El plazo de propue                                     | stas para el plan 801G está abierto |  |  |
| fitulación:                                            | Grado en Ingeniería Informática     |  |  |
| Código:                                                | Propuesta nueva Buscar propuesta    |  |  |
| Año académico:                                         | 2016-17                             |  |  |
| Centro:                                                | Facultad de Ciencia y Tecnología    |  |  |
| Departamento:                                          | R111, MATEMÁTICAS Y COMPUTACIÓN     |  |  |
| Fecha propuesta:                                       | 07/02/2017                          |  |  |
| ſema propuesto: *                                      |                                     |  |  |
| Breve descripción: *                                   |                                     |  |  |

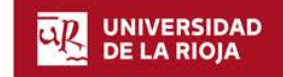

- Titulación: seleccionada en la pantalla anterior
- Código: asignado automáticamente por el sistema. El botón < Buscar propuesta> sólo se utilizará para buscar propuestas realizadas en años anteriores en la aplicación.
- Año académico: sale automáticamente.
- Departamento: departamento del profesor que está realizando la propuesta.
- Fecha propuesta: corresponderá a la fecha en que se grabe.
- Tema propuesto (obligatorio): se introducirá manualmente el título del tema.
- Breve descripción (obligatorio): se introducirá manualmente una breve descripción del tema de trabajo.

## Al terminar, pulsar < Continuar>

Desde la siguiente pantalla se dan de alta los detalles del tema que se propone:

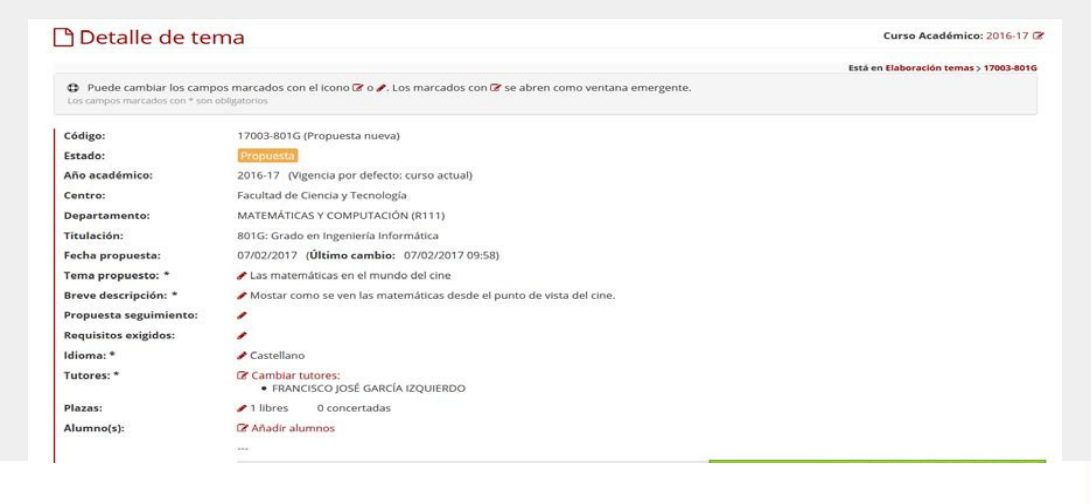

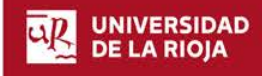

- **Propuesta de seguimiento:** En su caso, se explicará el seguimiento que se realizará al estudiante durante la tutorización del trabajo.
- **Requisitos exigidos:** En su caso, se introducirá los requisitos que ha de cumplir el/la estudiante para poder desarrollar el trabajo.
- Idioma (obligatorio): Si existe la posibilidad de desarrollar el tema en un idioma diferente al castellano, con el icono is se puede seleccionar otro. En los planes de estudios que exijan desarrollar el trabajo en un idioma diferente al castellano, se marcará el idioma exigido.
- **Tutores (obligatorio):** Aparece el nombre del tutor o tutores de la propuesta. (*Más adelante se explica cómo añadir tutores*)
- Plazas:

<u>Número de plazas libres:</u> por defecto sale 1 plaza, pudiendo añadir manualmente las que se deseen ofertar.

<u>Número de plazas concertadas</u>: se actualiza automáticamente según el número de estudiantes que selecciones para realizar el trabajo concertado. Si para el mismo tema quieres ofertar también plazas libres, deberás rellenar también el campo anterior

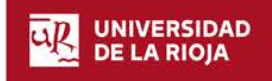

• Alumnos: Aparecerá el nombre de los alumnos con los que se haya concertado el tema. (Más adelante se explica cómo incluir los datos de los alumnos con tema concertado)

### \*Cómo añadir otros tutores:

Para añadir/cambiar tutores, pulsar en Cambiar tutores

| Docentes del plan: |                |   |                                |
|--------------------|----------------|---|--------------------------------|
| Busca              | r:             |   | Tutores colossionados:         |
| Nombre 0           | Apellidos 0    |   | A No hay tutores seleccionados |
| ALBERTO            |                | • |                                |
| ALFONSO            |                | Ð |                                |
| ANA MARÍA          |                | • |                                |
| ANTONIO            |                | • |                                |
| BEGOÑA             |                | Ð |                                |
| CARMEN             |                | Ð |                                |
| CHABIER            |                | • |                                |
| DAVID              |                | • |                                |
| DOMINGO            |                | Ð |                                |
| ESTHER             |                | • |                                |
| 14 44              | 2 3 4 5 - 10 - |   |                                |

Para <u>buscar</u> un profesor de la UR, escribir el apellido en el recuadro *Buscar*, y, para seleccionarlo, pulsar en la flecha roja de la fila correspondiente *Guardar cambios>*.

Para <u>añadir</u> como tutor un profesor externo, introducir sus datos en el campo *Tutor Externo* y pulsar el botón y el botón *Guardar cambios*.

Para <u>eliminar</u> un tutor seleccionado, basta con pulsar en el botón al botón el botón **Guardar cambios>**.

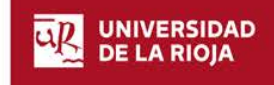

## \*Cómo añadir los alumnos con tema concertado:

Para añadir/cambiar alumnos para plazas concertadas pulsar en <Añadir alumnos>

|   | Alumnos seleccionados: |  |
|---|------------------------|--|
|   | · ADRIAN I             |  |
|   | - received a           |  |
| • |                        |  |
| 6 |                        |  |
|   |                        |  |
| • |                        |  |
| E |                        |  |
| E |                        |  |
| e |                        |  |
| E |                        |  |
| 0 |                        |  |
| E |                        |  |
|   |                        |  |
|   |                        |  |

Para <u>seleccionar un alumno</u>, pulsar en la flecha roja de la fila correspondiente y el botón *Guardar cambios*. Al guardar los cambios aumentará automáticamente el número de plazas concertadas

Para <u>eliminar un alumno</u> de la lista de concertados, basta con pulsar en el botón <sup>e</sup> y el botón <**Guardar cambios>.** 

Es conveniente pero no imprescindible adjuntar la **carta de compromiso** firmada por ambas partes, tutor y alumno. La aplicación da la opción de generar o adjuntar la misma pulsando en el botón **<**Añadir carta**>**.

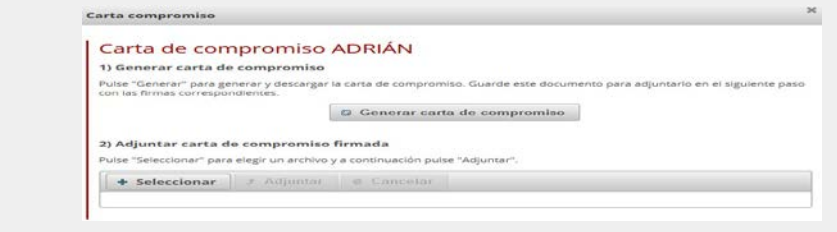

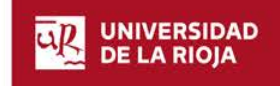

Desde la nueva ventana, se puede **Generar** la carta (*paso 1*) y, una vez impresa y firmada, **subirla** a la aplicación (*paso 2*): 1º Seleccionar y 2º Adjuntar. Para salir de la pantalla, pulsar **<***Cerrar***>**.

Con el botón <**Guardar cambios>** de la propuesta, ésta quedará grabada. El profesor que la ha creado podrá modificarla, e incluso borrarla, mientras esté abierto el plazo de elaboración de propuestas.

Para imprimir el justificante de la propuesta realizada, pulsar en **<Descargar** *propuesta del profesor***>**.

Para volver a la pantalla inicial de elaboración de propuestas y poder introducir una nueva propuesta se pulsará en <*Elaboración temas*>, en la parte superior derecha.

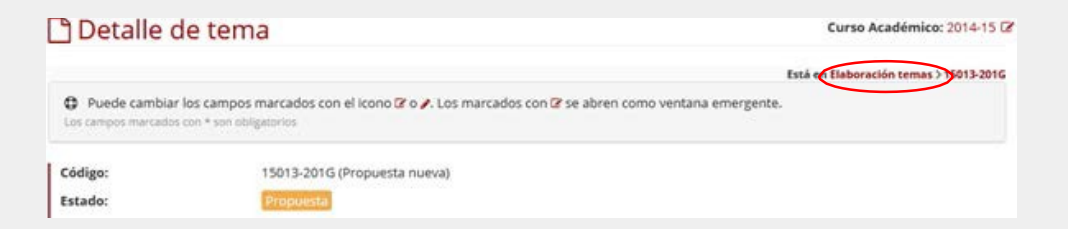

Las propuestas realizadas podrán ser consultadas por:

- El Director del Departamento en el caso de Grados
- Los profesores incluidos como tutores (ver punto 4 de este apartado)

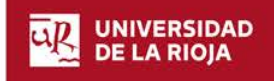

## 2- Modificación de una propuesta

En caso de querer modificar una propuesta realizada anteriormente, dentro del plazo establecido para la presentación de propuestas:

- 1. Acceder de la misma forma que para hacer una nueva propuesta
- 2. En la pantalla de Elaboración de propuestas, una vez seleccionado el plan de estudios, se selecciona el tema a modificar pulsando en el código del tema (en rojo) o en el icono que aparece al final del mismo

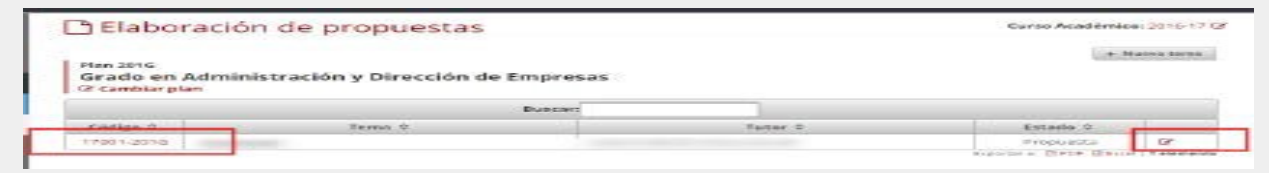

3. Se accede a la propuesta, y se pueden realizar los cambios deseados pulsando en el botón **<Guardar cambios>** para finalizar.

## 3- Eliminación de una propuesta

En caso de desear eliminar una propuesta realizada anteriormente, dentro del plazo establecido para la presentación de propuestas:

1. En la pantalla de Elaboración de propuestas, una vez seleccionado el plan de estudios, se selecciona el tema a modificar pulsando en el código del tema (en rojo)

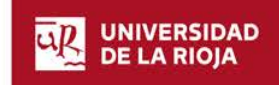

3. Se accede a la propuesta, y se puede eliminar pulsando en el botón **<Eliminar tema>** que se encuentra a la derecha. Para finalizar **<Guardar cambios>**.

## **4**-Consulta de una propuesta o tema tutelado

En caso de desear consultar una propuesta o tema tutelado, hay que tener en cuenta si se trata de una propuesta realizada en el curso actual o en un curso anterior.

### Para propuestas o temas del curso actual:

1- ir al apartado "Elaboración de Temas"/"Temas tutelados". Aquí se puede ver el estado de las propuestas realizadas (propuesta, rechazada/ceptada por el departamento, denegado/ofertado por la C. Académica)

Elaboración de temas
Propuesta de temas a desarrollar junto con la información de seguimiento, tutores y, en su caso, alumnos
concertados.
Elaboración de propuestas
Temas tutelados

2- Una vez que la propuesta ha sido <u>asignada a un alumno</u> se podrá ver también en el apartado **"Temas asignados"** Se identifica porque su código comenzará por los dos últimos dígitos del curso actual, por ejemplo los asignados en el curso 2019-20 comenzarán por 20

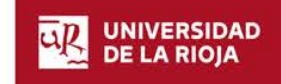

#### Para propuestas o temas del curso anterior:

1- si se trata de una propuesta que no llegó a ser asignada a ningún alumno, debemos <u>cambiar el curso de consulta en la aplicación</u> con el botón que aparece en la esquina superior derecha

Curso Académico: 2019-20 🕑

Una vez hecho esto, ir al apartado "*Elaboración de Temas"/"Temas tutelados".* 

2- si se trata de **temas asignados en un curso anterior y que continúen vigentes para el curso actual, sin necesidad de cambiar el curso,** se podrán ver en el apartado **"Temas asignados"**.

Se diferencian de los del curso actual porque los dos primeros dígitos del código se corresponden con los dos últimos del curso de asignación, es decir, si fue 2018-19 comenzará por 19....

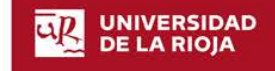

# Revisión del depósito y evaluación del TFG (Tutores)

Este proceso se lleva a cabo, <u>una vez que el alumno ha realizado el depósito del trabajo</u>, y antes de la fecha de defensa asignada al alumno.

www.unirioja.es

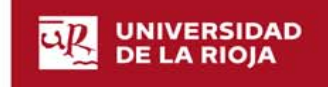

Universidad de La Rioja 25/06/2018

## **Tutores de los Trabajos depositados**

Como Tutor de un TFG puedes consultar y evaluar los depósitos realizados. Para ello debes realizar los siguientes **trámites**:

A) Revisar que la documentación aportada por el/la estudiante en la aplicación es correcta.

B) Evaluar el trabajo depositado.

Para ello debes realizar los siguientes pasos:

1- Dentro del apartado **"Evaluación Tutor",** pulsa en Trabajos sin calificar. En la pantalla que aparecerá, selecciona el trabajo que quieres revisar y calificar. Si es necesario, puedes seleccionar la titulación a consultar pulsando en "Cambiar plan".

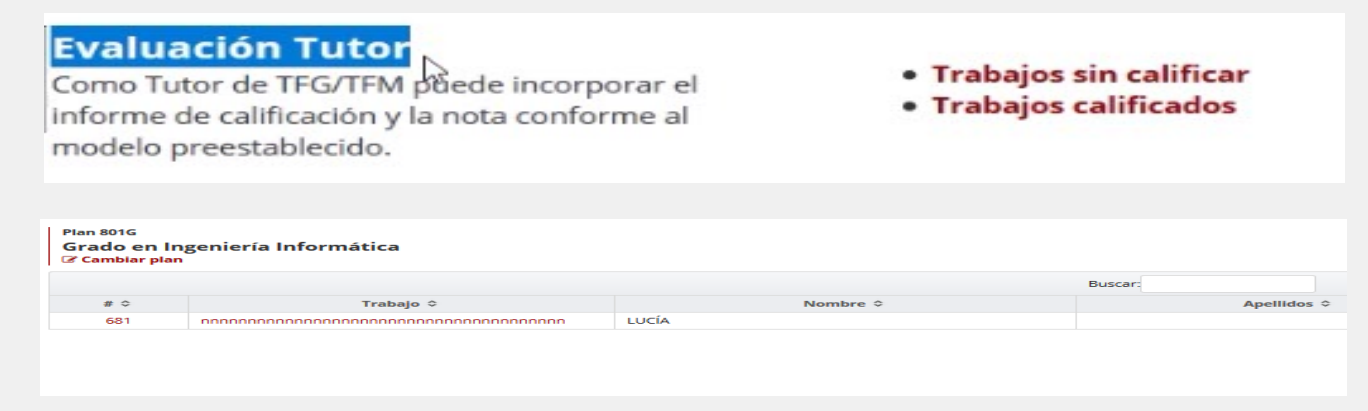

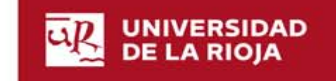

2- Revisar Documentación. Ir al apartado **"Documentación aportada"** y picar en la opción **"Descargar"** situado debajo de los documentos para abrir los archivos correspondientes.

| Documentación aportada: | ß | Autorización del Tutor: 1<br>& Descargar |
|-------------------------|---|------------------------------------------|
|                         | ß | Memoria: Memoria.pdf                     |
|                         |   |                                          |

3- Evaluar el trabajo. La evaluación se realiza en dos pasos:

a- Adjuntar el informe de evaluación. Desde el apartado denominado Informes calificación Se abrirá una ventana emergente donde aparecerá el apartado que te permite generar el informe picando en el enlace rellenar el impreso y subirlo a la aplicación con el botón Se abrirá una ventana emergente donde aparecerá el apartado que te teniendo en cuenta que:

1- Si eres el único tutor, no necesitas firmarlo puesto que con subirlo a la aplicación con tu CUASI es suficiente ya que esto equivale a una firma con clave concertada similar a una firma electrónica.

2- En caso de cotutela, el otro tutor o tutores pueden firmar el documento bien manualmente (en este caso habrá que escanearlo) o mediante firma electrónica y después subirlo. La firma del tutor que sube el documento se recoge igualmente con la CUASI.

En caso de que los cotutores no puedan firmar el informe, sube el documento y que el otro tutor o tutores envíen un correo electrónico a decanato.fct@unirioja.es dando el visto bueno al contenido y calificación del informe.

b- Grabar la nota del trabajo: Cuando seleccionas el archivo del informe y comienza el proceso de subida, la aplicación te pedirá que grabes la nota del trabajo. Para indicar decimales en la nota debe usarse el punto como separador. Guarda los cambios y aparecerá en la parte derecha el archivo del informe y el mensaje que indica que el cambio se ha realizado correctamente. Además el texto situado debajo del campo donde has iniciado la carga cambia a color verde e indica que el depósito tiene la nota cumplimentada.

| calificación depos                     |                                          | S Generar informe según modelo |
|----------------------------------------|------------------------------------------|--------------------------------|
| Nota Tutor<br>Puede cumplimentar la no | ota de acuerdo al informe de valoración: | + Seleccionar                  |
| Nota:                                  | 7.8                                      | - Seleccionar                  |

Para volver a la solicitud hay que pulsar en el enlace que aparece en la cabecera con el número del depósito. Depósito 681 Al final de la ficha de detalle aparecerá la nota tal y como aparece en la siguiente imagen.

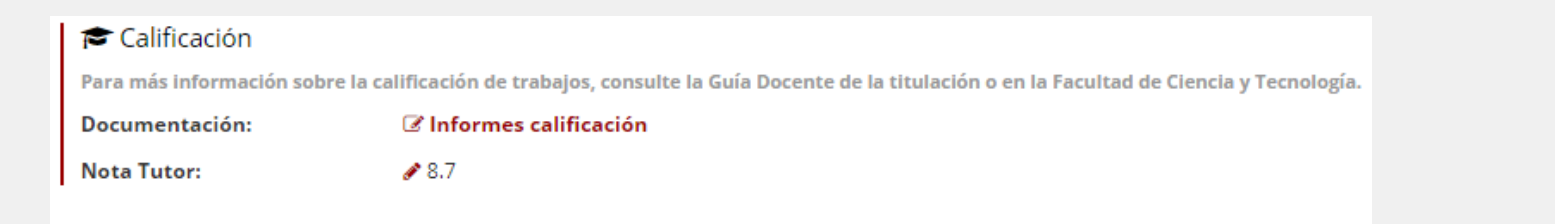

Para terminar el proceso pulsa en el botón Guardar cambios y vuelve a la pantalla general de "*Trabajos sin calificar*". Si eres tutor de más de un trabajo repite el mismo proceso para el resto, en caso contrario, puedes salir de la aplicación.

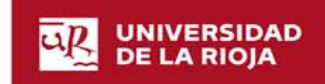

## Acceso a la documentación para la defensa del TFG

# (Miembros de Comisiones Evaluadoras (titulares y suplentes)

Este proceso se lleva a cabo <u>una vez que el alumno ha realizado el depósito del trabajo y se le</u> <u>ha asignado la comisión que deberá evaluarlo</u> (aproximadamente una semana después del final del periodo de depósito correspondiente a cada convocatoria) )

DE LA RIOJA

www.unirioja.es

Universidad de La Rioja 2022

Como miembro de la Comisión Evaluadora de TFG puedes acceder a la siguiente documentación:

- A) Documentación del TFG, tanto la aportada por el alumno como el Informe de Evaluación del/los Tutor/es cumplimentado.
- B) Además para el Secretario de la Comisión: Impreso para realizar el Informe de Evaluación de la Comisión.

Para acceder a **esta documentación** debes seguir los siguientes pasos:

A) Documentación del TFG

www.unirioja.es

1- Accede a los trabajos a través del menú "Evaluación de la comisión/Trabajos sin calificar". Si es necesario, puedes seleccionar la titulación a consultar pulsando en "Cambiar plan".

2- La aplicación mostrará una tabla con todos aquellos trabajos que tiene que evaluar la Comisión de la que eres miembro titular. Si debes actuar como miembro suplente en alguna Comisión, puedes visualizar los trabajos picando en el filtro que aparece en rojo.

| ontrado resultados | c | Apellidos 🗘 | Nombre ≎ | Trabajo 🗘           | \$        |
|--------------------|---|-------------|----------|---------------------|-----------|
|                    |   |             |          | contrado resultados | se han en |
|                    |   |             |          |                     |           |
|                    |   |             |          |                     |           |
|                    |   |             |          |                     |           |
|                    |   |             |          |                     |           |
|                    |   |             |          |                     |           |

3- Selecciona, de la lista que se muestra, el trabajo que deseas.

4- Entra en el apartado **Documentación e informes.** 

Picando en la opción "Descargar" situada debajo de los documentos se pueden ver los archivos correspondientes.

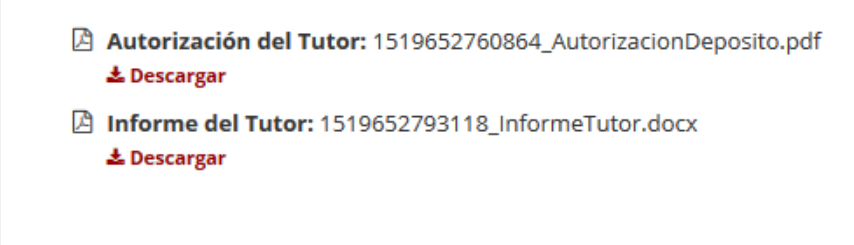

B) Descarga del impreso del Informe de la Comisión por parte del Secretario

1- Para generar el informe necesario para la evaluación de la Comisión ve al apartado "Evaluación" y pica en el enlace "*Informes Calificación".* En la nueva ventana, en el apartado "Informe de la Comisión evaluadora", pica en "Generar informe según modelo"

> Informe de la Comisión Evaluadora % Generar informe según modelo

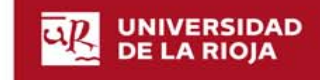

Para volver a la solicitud hay que pulsar en el enlace que aparece en la cabecera con el número del depósito. 
Pepósito 681 >

Para terminar el proceso pulsa en el botón <sup>Guardar cambios</sup> y vuelve a la pantalla general de *"Trabajos sin calificar".* Si la Comisión tiene más de un trabajo que calificar repite el mismo proceso para el resto, en caso contrario, puedes salir de la aplicación.

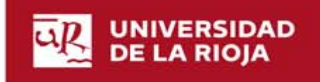

# Evaluación del TFG por la Comisión Evaluadora

Este proceso se lleva a cabo por el Secretario de la Comisión una vez realizada la defensa del TFG.

www.unirioja.es

Universidad de La Rioja 25/6/2018

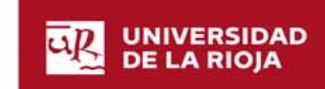

Una vez concluido el acto de defensa, el Secretario de la Comisión, debe subir a la aplicación el informe cumplimentado por la misma y grabar la nota del trabajo. Para ello:

1- Accede a la aplicación y al menú "Evaluación Comisión/Trabajos sin calificar"

2- Si es necesario, puedes seleccionar la titulación a consultar pulsando en "Cambiar plan".

3- También se puede realizar una búsqueda de los trabajos correspondientes por la de fecha de defensa Buscar: 28-06-2016 06:00

4-Selecciona, de la lista que se muestra, el trabajo que deseas evaluar.

5- Evalua el trabajo. La evaluación se realiza en dos pasos:

1-Adjunta el informe de evaluación. Desde apartado Calificación, pica en el enlace en rojo denominado Informes calificación Se abrirá una ventana emergente donde aparecerá el apartado que permite subir el informe picando en el botón seleccionar

2- Graba la nota del trabajo: Cuando seleccionas el archivo del informe y comienza el proceso de subida, la aplicación te pedirá que grabes la nota del trabajo (usar el punto como decimal). Guarda los cambios y acto seguido aparecerá en la parte derecha el archivo y un mensaje que indica que el cambio se ha realizado correctamente. Además el texto situado debajo del campo donde has iniciado la carga cambia a color verde e indica que el depósito tiene la nota cumplimentada.

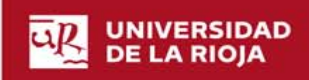

| alificación depósito                                                                               | Informe de la Comisión Evaluadora                                       |
|----------------------------------------------------------------------------------------------------|-------------------------------------------------------------------------|
| Nota Comisión Evaluadora Puede cumplimentar la nota de acuerdo al informe de valoración: Nota: 7.8 | <ul> <li>Generar informe según modelo</li> <li>+ Seleccionar</li> </ul> |
| Guardar camblos                                                                                    | El depósito tiene la nota de la Comisión Evaluadora cumplimentada       |

Para volver a la solicitud hay que pulsar en el enlace que aparece en la cabecera con el número del depósito. Depósito 681 Al final de la ficha de detalle aparecerá la nota tal y como aparece en la siguiente imagen.

| 🖻 Calificación                   |                                                                                                    |
|----------------------------------|----------------------------------------------------------------------------------------------------|
| Para más información sobre la ca | lificación de trabajos, consulte la Guía Docente de la titulación o en la Facultad de Ciencia y Tecnología. |
| Documentación:                   | 🕼 Informes calificación                                                                                     |
| Nota Tutor:                      |                                                                                                    |
| Nota Comisión Evaluadora:        | 9                                                                                                    |
|                                  |                                                                                                    |

Para terminar el proceso pulsa en el botón <u>Guardar cambios</u> y vuelve a la pantalla general de **"Trabajos sin calificar"**. Si hubiera más de un trabajo que calificar, repite el mismo proceso para el resto, en caso contrario, puedes salir de la aplicación. <u>Salir O</u>

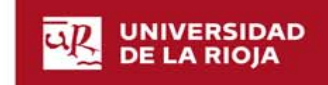